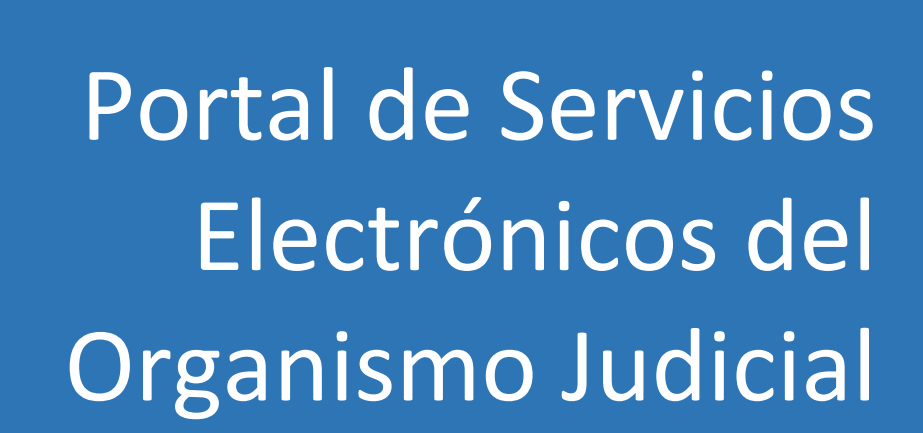

<u>Objetivo:</u> El Organismo Judicial presenta el Portal de Servicios Electrónicos, el cual permite dotar a la ciudadanía, profesionales, entidades públicas y privadas, que interactúan con los Órganos Jurisdiccionales, herramientas tecnológicas que coadyuven en la prestación del servicio de justicia, con calidad, agilidad, eficiencia y enfocado a la sociedad actual.

Para el ingreso al <u>Portal de Servicios Electrónicos del Organismo Judicial</u>, acceder en su navegador a la siguiente dirección electrónica <u>www.oj.gob.gt</u>, luego dar clic en el botón "Portal de servicios electrónicos".

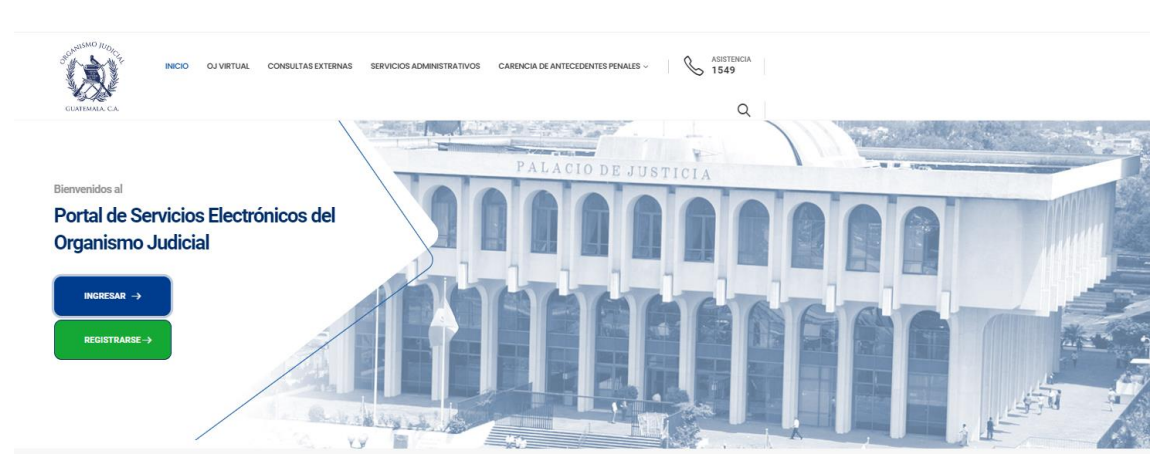

Así visualizará el Portal de Servicios Electrónicos del Organismo Judicial

Una vez haya ingresado al portal deberá dar clic en el botón verde para REGISTRARSE

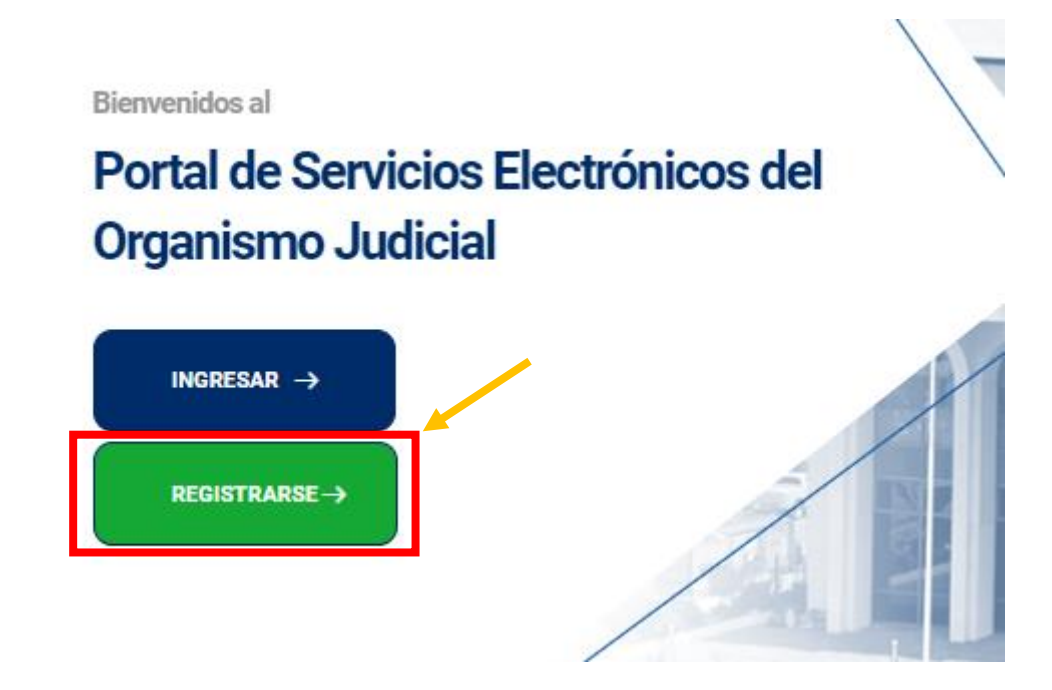

Registrarse es el primer paso y lo realizará una sola vez. Llenar los siguientes campos para iniciar la creación del usuario:

- 1. Código Único de Identificación
  - 2. Fecha de nacimiento
  - 3. Correo electrónico
    - 4. Contraseña
  - 5. Confirmar contraseña
  - 6. Marcar "No soy robot"

#### Dar clic en botón azul de REGISTRARME

#### Recuerde que si ya tiene usuario y contraseña de Carencia de Antecedentes Penales en Electrónico (CAPE) puede usarlos en este portal y ya no deberá registrarse.

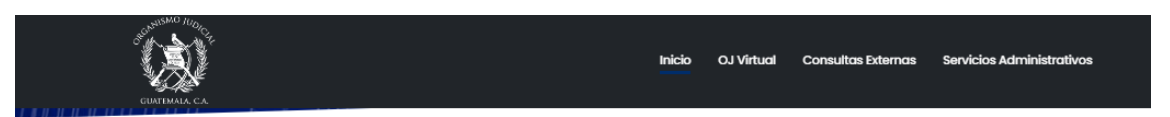

#### ESTIMADO USUARIO

Ingrese sus datos. - Su usuario será su correo electrónico. - Deberá ingresar a su correo y confirmar su cuenta. - Si ya cuenta con usuario y

contraseña en CAPE (Carencia de

Antecedentes Penales en Electrónico), también puede

utilizarlos para ingresar a este portal.

| CUI de DPI                                                                                       |            |
|--------------------------------------------------------------------------------------------------|------------|
|                                                                                                  | $\bigcirc$ |
| Ejemplo "XXXXX XXXXX XXXXX * Obligatorio                                                         |            |
| Fecha de nacimiento                                                                              |            |
| dd/mm/aaaa                                                                                       |            |
| Ejemplo "dd/mm/aaaa" *Obligatorio                                                                |            |
| Correo electrónico                                                                               |            |
|                                                                                                  |            |
| Contraseña                                                                                       |            |
|                                                                                                  |            |
| Debe contener al menos 8 caracteres en ellos una letra mayúscula, números y un carácter especial |            |
| Confirmar contraseña                                                                             |            |
|                                                                                                  | Ø          |
|                                                                                                  |            |
| No soy un robot                                                                                  |            |
|                                                                                                  |            |
|                                                                                                  |            |

# Con los campos llenos y dando clic en el botón "registrarme", aparecerá el siguiente mensaje indicando que la solicitud ha sido realizada

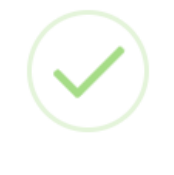

### Respuesta de solicitud

Su informacion debe ser verificada, Se ha enviado a su correo electronico las instrucciones para confirmar el correo registrado.

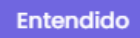

La solicitud correctamente registrada enviará el siguiente mensaje a su bandeja de correo electrónico, donde dará clic en el botón azul con la palabra "Aquí" para continuar con el registro

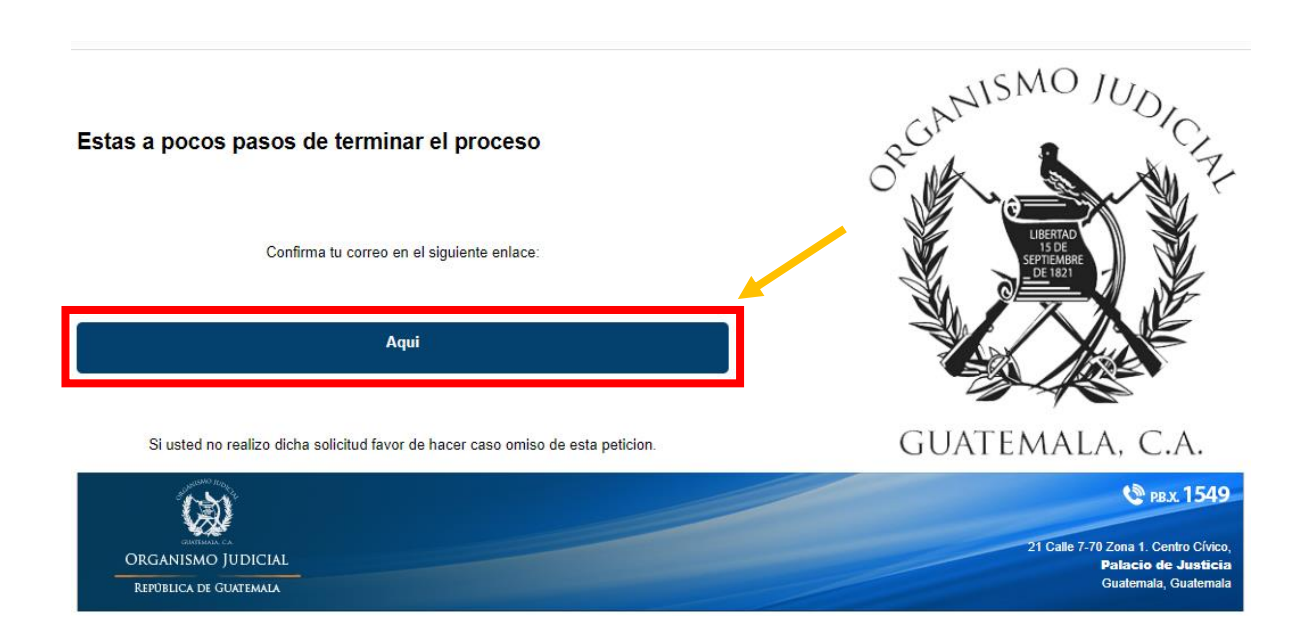

Al dar clic el botón azul de "Aquí" desde su correo electrónico, le direccionará a la página del <u>Portal de Servicios Electrónicos del Organismo Judicial</u> para continuar con la gestión del registro

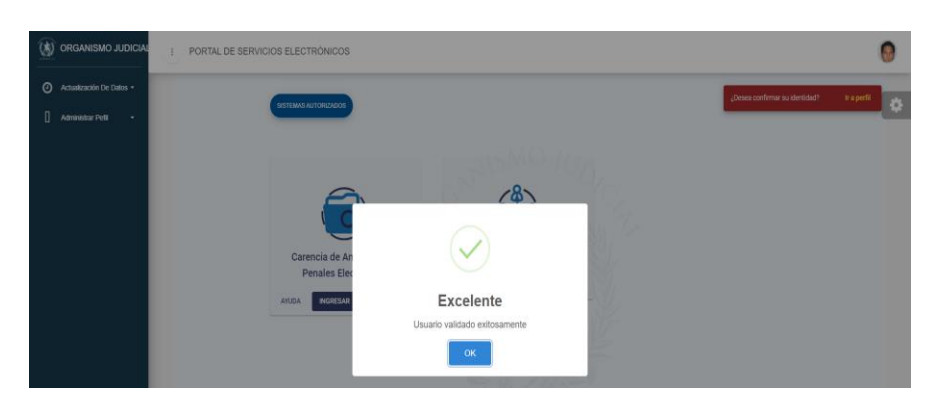

# Deberá actualizar los datos personales, dando clic en VERIFICAR MI IDENTIDAD y direccionará al apartado respectivo para realizarlo

| BISTEMAS AUTORIZADOS                                                  |                 |
|-----------------------------------------------------------------------|-----------------|
| Carencia de Antecedentes                                              |                 |
| Penales Electrónicos<br>AYUDA INGRESAR                                |                 |
|                                                                       |                 |
| CIDEJ - Portal de Servicios<br>Electronicos<br>Vesificar mi identidad | GUATEMALA, C.A. |

#### Llenar los siguientes campos para actualizar su información personal

- 1. Nombres
- 2. Apellidos
- 3. Teléfono
- 4. Dirección
- 5. Correo Electrónico
- 6. Número de Casillero

|                  | Actualización de Información                      |                     |  |
|------------------|---------------------------------------------------|---------------------|--|
| PERFIL           |                                                   |                     |  |
| DATOS PERSONALES | Apelitos<br><u> •</u> ) Martinez Mérida           | Teléfono            |  |
| A Dirección      | Correo Electronico<br>EDUARDOMARTINEZ@YOPMAIL.COM | Múmero de Casillero |  |
|                  | CONFIRMAR IDENTIFIAD                              |                     |  |

En esta actualización de datos, llenar la siguiente información

- Código Único de Identificación
- Imagen del Documento Personal de Identificación
- Video indicando de manera expresa en idioma español su nombre completo, Código Único de Identificación y la solicitud para ser parte del Portal de Servicios Electrónicos del Organismo Judicial

#### Dar clic en botón verde SOLICITAR

|                                   |                                                                                                    | Solicitar verificar Identidad                  | 0                              |                                |  |
|-----------------------------------|----------------------------------------------------------------------------------------------------|------------------------------------------------|--------------------------------|--------------------------------|--|
| DATOS P<br>Nortes<br>Lais Eduardo | INSTRUCCIONES     INSTRUCCIONES     Adjunte su normación solicitada     Adjunte su normación a e dentidad.     Adjunte un video de continmación (g     CORMACIÓN SOLICITADA: | lick asul para ver un video-tutorial de ajempi | 9).                            | Telitora<br>Virres de Casilieu |  |
|                                   | 4e. CUI                                                                                                    | Adveter Constantia DDI                         | B. Adjuntar Video Confirmación |                                |  |

Una vez enviada la información registrada, le aparecerá cuadro en color naranja indicando que la solicitud se encuentra pendiente de confirmación

|                                   | Actualización de Información                                          |            |
|-----------------------------------|-----------------------------------------------------------------------|------------|
| PERFIL                            |                                                                       |            |
| Norribes Nerry Humberto Dirección | Apellioto<br>López Can<br>Corres Electranico<br>OJABOGADO@YOPMAIL.COM | C Teléfono |
|                                   | SOLICITUD ENVIADA- PENDIENTE DE CONFIRMAR                             |            |

Finalizado el procedimiento de registro, accederá mediante la opción INGRESAR.

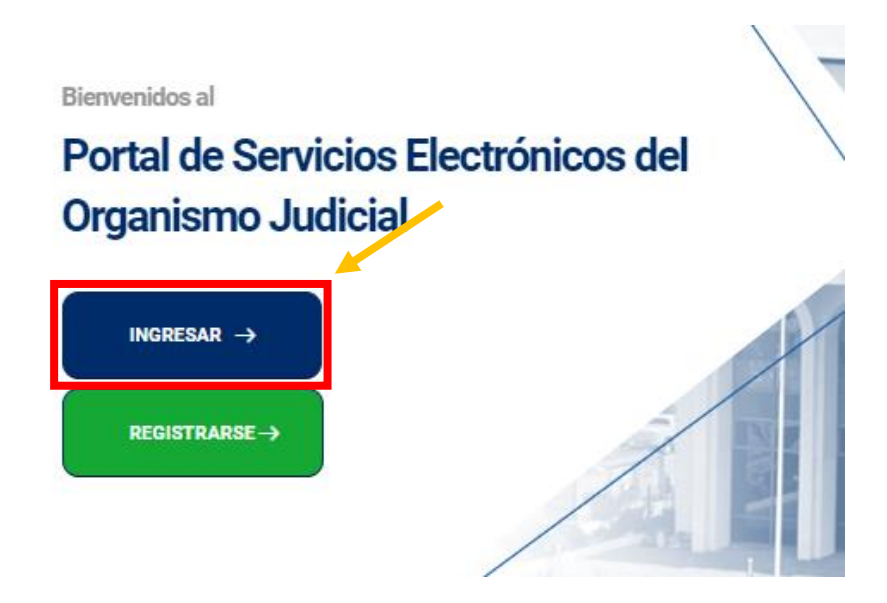

### Consignar correo electrónico y contraseña para poder acceder al <u>Portal de Servicios</u> <u>Electrónicos del Organismo Judicial,</u> dando clic en INGRESAR.

| ESTIMADO USUARIO                                                                                          | Ingrese sus datos.     |            |
|----------------------------------------------------------------------------------------------------|------------------------|------------|
| - Su usuario es su correo electrónico.<br>- Si ya cuenta con usuario y<br>contraseña en CAPE (Carencia de | Correo electrónico     |            |
| Antecedentes Penales en<br>Electrónico), también puede                                                    |                        | $\bigcirc$ |
| utilizarlos para ingresar a este portal.                                                                  | Contraseña             |            |
|                                                                                                    |                        |            |
|                                                                                                    | No soy un robot        |            |
|                                                                                                    | ¿Olvidó su contraseña? | INGRESAR   |

#### Cuando se tenga el acceso a la plataforma, podrá ingresar al apartado de <u>OJ VIRTUAL</u> y se puede hacer mediante los siguientes tres opciones:

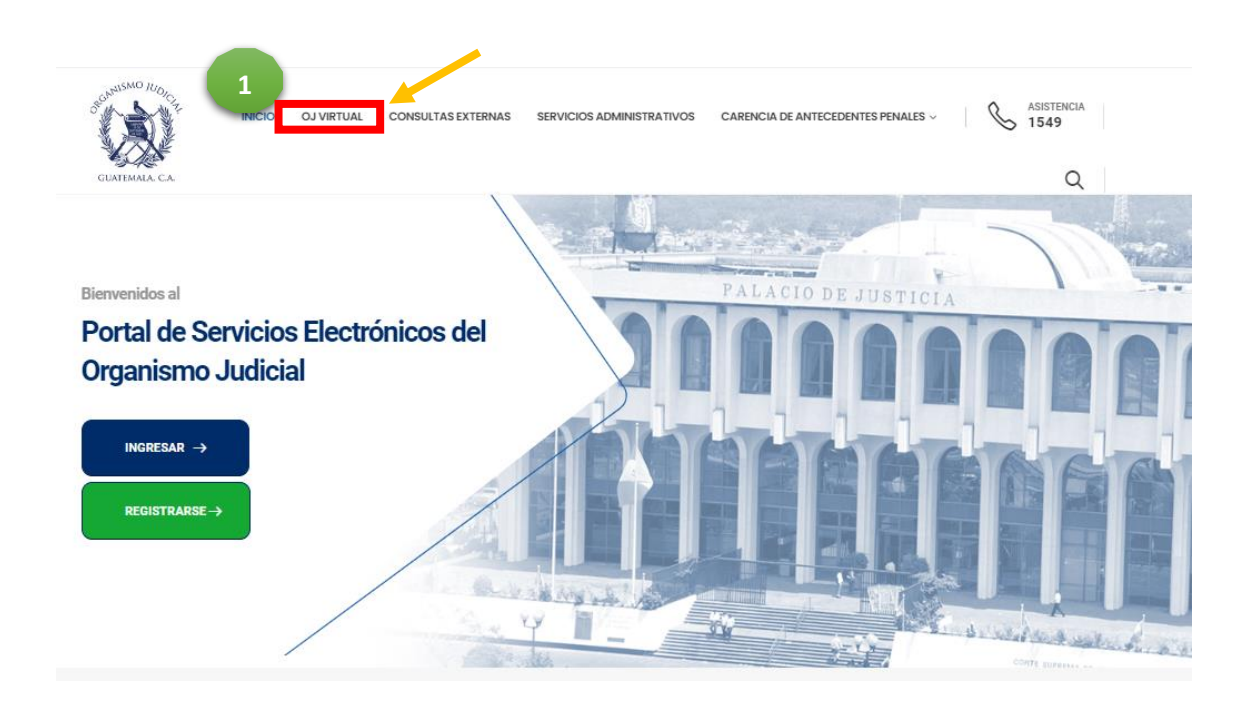

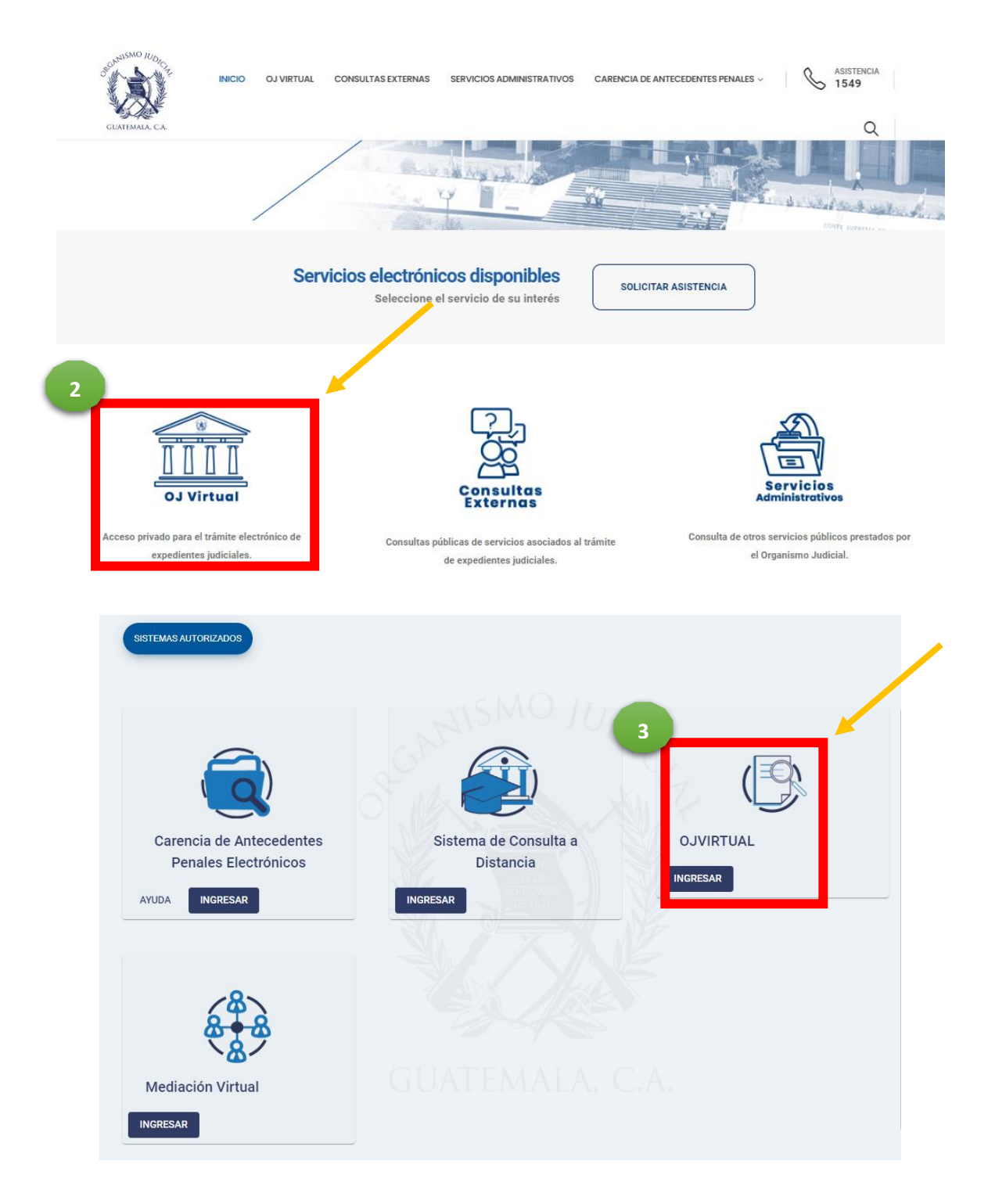

#### Dentro de la página principal del <u>Portal de Servicios Electrónicos del Organismo Judicial</u> encontrará dos servicios de asistencia

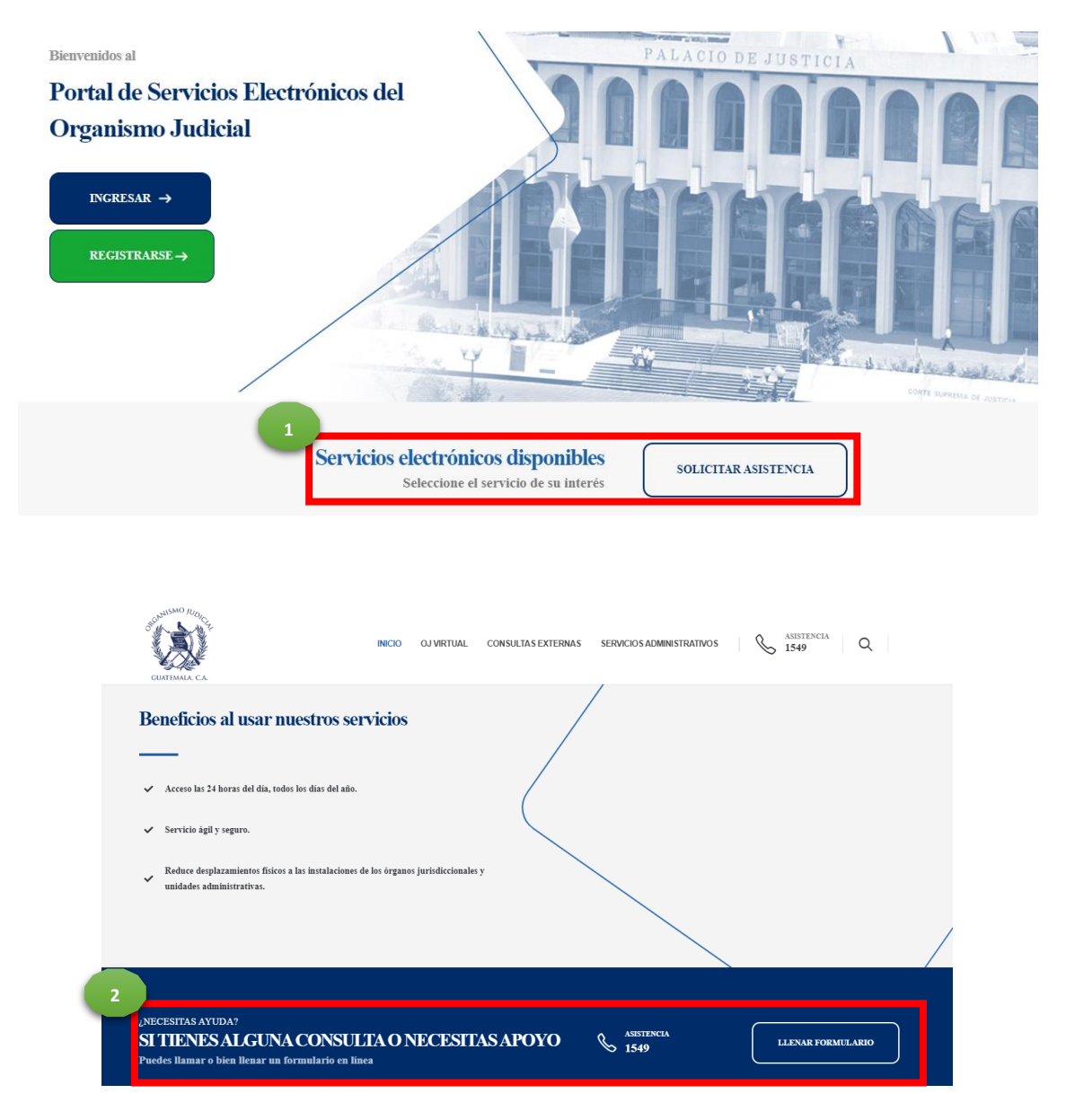

Al seleccionar cualquiera de los dos servicios de asistencia, estará en la pantalla para llenar el formulario y así poder enviarlo para ser auxiliado

- 1. Nombres
  - 2. DPI
- 3. Apellidos
- 4. Género
  - 5. Edad
- 6. Teléfono de contacto
- 7. Correo electrónico de contacto
- 8. Consulta/Sugerencia/Reclamo
- 9. Confirmar correo electrónico de contacto

Dar clic en Enviar Formulario

Estamos aquí para asistirte en tus dudas o comentarios

| LLENA ESTE FORMULARIO<br>DE ASISTENCIA<br>Lero la regiona con la difeito correctivo. Uno dir nueltrio agentes<br>aportale en contacto configi li mal ponto posto. |  |
|----------------------------------------------------------------------------------------------------|--|
| Nantons<br>DR                                                                                                    |  |
| Applicies<br>Manchro 👟                                                                                                    |  |
| Tealtrus de contracto Conso de contracto                                                                                                    |  |
|                                                                                                    |  |
| ✓ Enviar Formulario                                                                                                    |  |

Ten en cuenta los tipos de consultas que NO serán atendidas por esta vía

| Tomar nota No se responderán consultas relativas a:                                  |                                                                                                    |                                                                                                    |                                                      |
|--------------------------------------------------------------------------------------|----------------------------------------------------------------------------------------------------|----------------------------------------------------------------------------------------------------|------------------------------------------------------|
| Consulta y revisión de estado de expedientes y resoluciones.                         |                                                                                                    |                                                                                                    |                                                      |
| Asesoria legal.                                                                      |                                                                                                    |                                                                                                    |                                                      |
| Ubicación e información de tribunales.                                               |                                                                                                    |                                                                                                    |                                                      |
| Consulta de titulación de abogados.                                                  |                                                                                                    |                                                                                                    |                                                      |
|                                                                                      |                                                                                                    |                                                                                                    |                                                      |
|                                                                                      |                                                                                                    |                                                                                                    |                                                      |
|                                                                                      | 7                                                                                                    | • ·                                                                                                    | <b>1</b>                                             |
| Agentes expertos                                                                     | De donde sea                                                                                          | Ahorra tiempo                                                                                                    | A cualquier hora                                     |
| Cantamos con los agentes capacitados para respondier cualquiera de hus<br>consultas. | Desde conde te encuentres puedes tenar el formulario de asistencia usando tu<br>dispositivo favorito. | Heduce despicazimientos tiscos o las instalaciones de los órganos<br>jurisdiccionales y unidades administrativas. | Acceso las 24 noras del día, fodos los días del oño. |